# **GUIDA ALLA PROCEDURA DI ISCRIZIONE ALLA PROVA DI AMMISSIONE** AI "PERCORSI DI FORMAZIONE PER IL CONSEGUIMENTO DELLA SPECIALIZZAZIONE PER LE ATTIVITÀ DI SOSTEGNO DIDATTICO AGLI ALUNNI CON DISABILITÀ DELLA SCUOLA DELL'INFANZIA, PRIMARIA E DELLA SCUOLA SECONDARIA DI I GRADO E DI II GRADO" D.M. 30 SETTEMBRE 2011 (VIII CICLO A.A. 2022/2023)

## Accesso con SPID e Registrazione

I servizi in rete dell'Università degli Studi di Urbino sono accessibili solo con SPID, il sistema pubblico di identità digitale.

Per accedere ai servizi online di Esse3 è necessario registrarsi al portale dal link https://www.uniurb.it/essetre, tramite il pulsante < Registrazione con SPID> dal Menu in alto a destra.

Esclusivamente per i candidati stranieri (che non utilizzano il sistema pubblico di identità digitale) la registrazione deve essere effettuata tramite il pulsante < Registrazione Studenti Internazionali>. Al termine della procedura il sistema fornisce le credenziali di accesso (username e password).

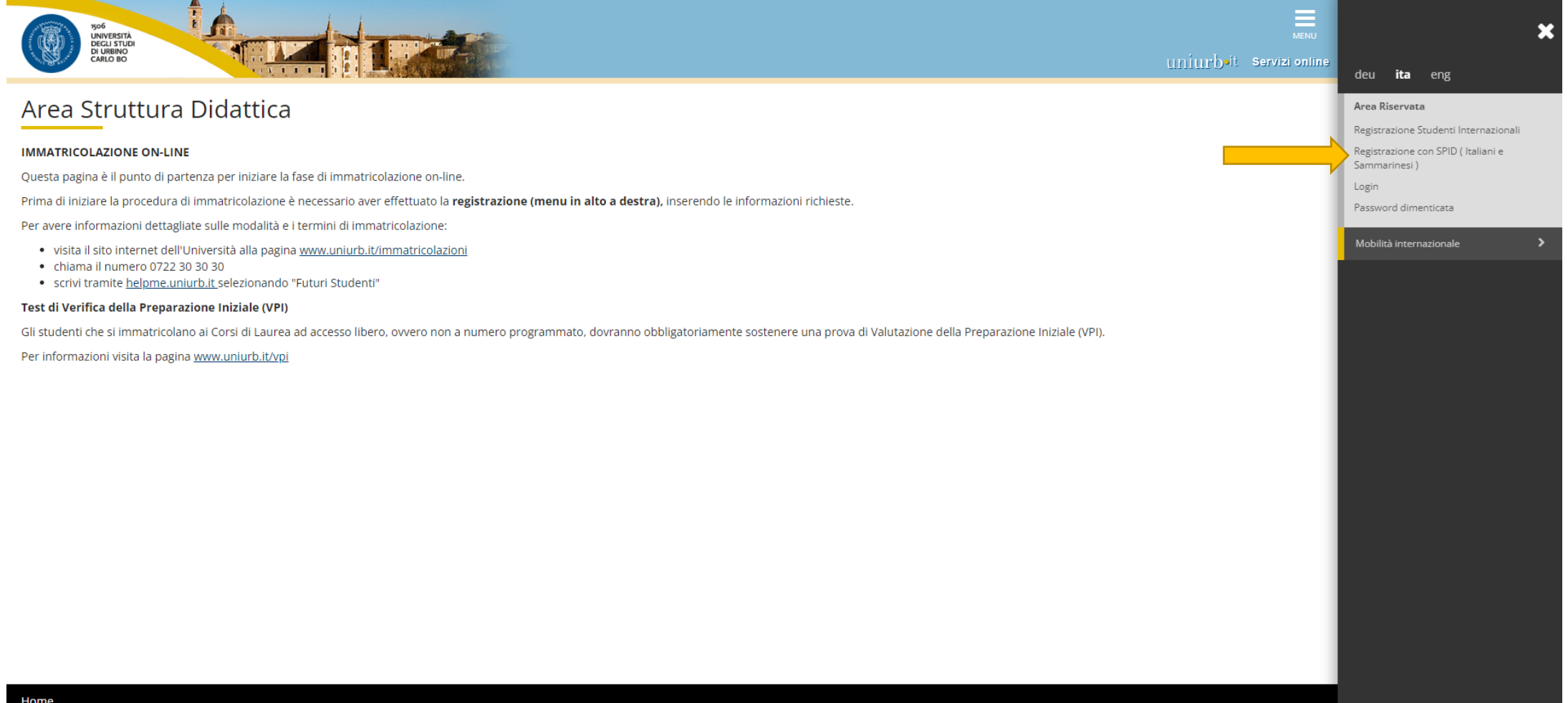

### Nella successiva maschera di login selezionare il pulsante < Entra con SPID>.

Il sistema trasferisce verso i sistemi informativi dell'Università di Urbino le informazioni anagrafiche utili al processo di registrazione.

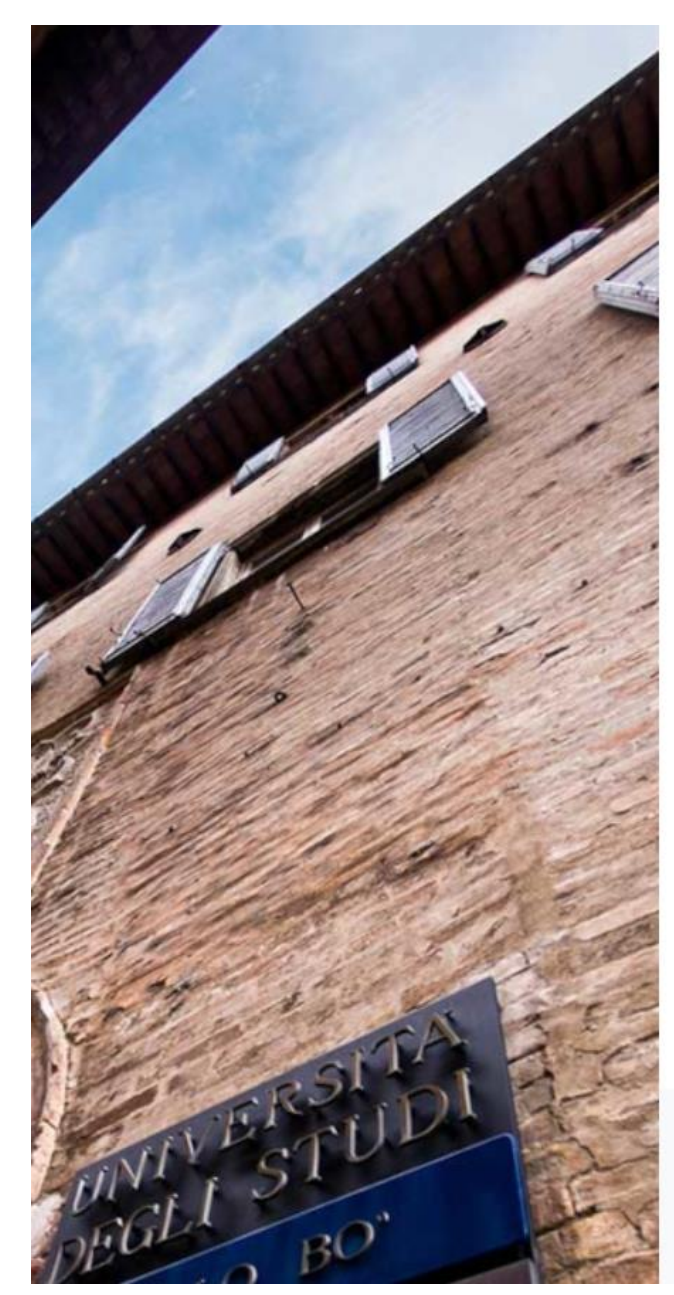

| S S S S S S S S S S S S S S S S S S S | 1506<br>UNIVERSITI<br>DEGLI STU<br>DI URBINO<br>CARLO BO | à<br>Di                                  |
|---------------------------------------|----------------------------------------------------------|------------------------------------------|
| Nome utente                           |                                                          |                                          |
| Password                              |                                                          |                                          |
| Non ricordar                          | e l'accesso                                              |                                          |
| Accedi                                | torizzazione a rilasciar                                 | e le tue informazioni a questo servizio. |
| R Entra                               | con SPID                                                 |                                          |

| STUDENTI               | DOCENTI E PTA          |
|------------------------|------------------------|
| > Hai bisogno d'aiuto? | > Hai bisogno d'aiuto? |
| > Recupero Password    | > Recupero Password    |

Conclusa la fase di registrazione, effettuare l'accesso all'Area Riservata.

### Login e primo accesso

Coloro che hanno già effettuato in precedenza il processo di registrazione, accedono direttamente a <u>Esse3</u> tramite il pulsante <**Login**> dal **Menu** in alto a destra, con autenticazione tramite SPID, Sistema Pubblico di Identità Digitale.

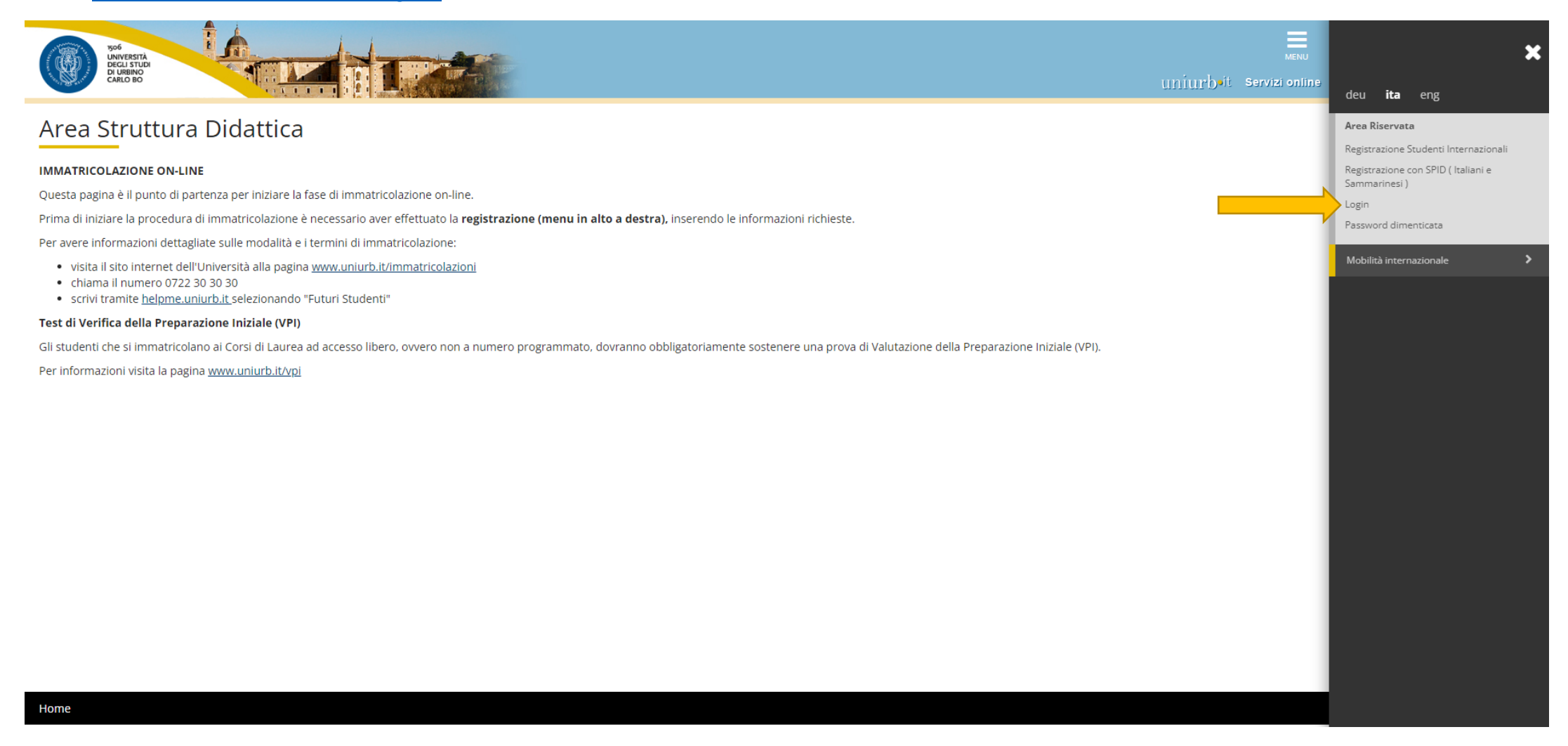

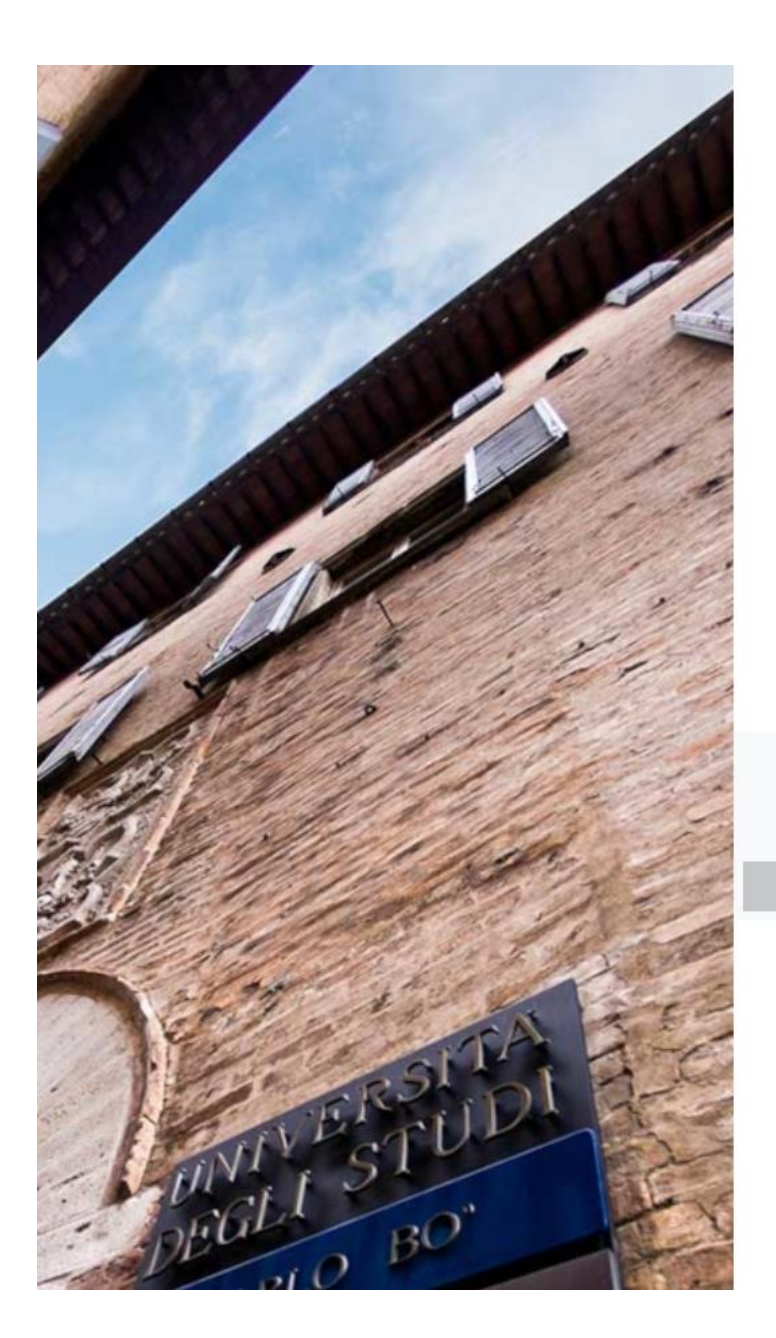

| 1506<br>UNIV<br>DEC<br>DI U<br>CAR                                                                              | VERSITÀ<br>LI STUDI<br>IRBINO<br>LO BO                                              |                      |
|----------------------------------------------------------------------------------------------------|-------------------------------------------------------------------------------------|----------------------|
| Nome utente                                                                                                    |                                                                                     |                      |
|                                                                                                    |                                                                                     |                      |
| Password                                                                                                    |                                                                                     |                      |
|                                                                                                    |                                                                                     |                      |
| Non ricordare l'accesso                                                                                         |                                                                                     |                      |
| Rimuovi l'autorizzazione a li                                                                                   | rilasciare le tue informazioni a questo servizio.                                   |                      |
| Accedi                                                                                                    |                                                                                     |                      |
|                                                                                                    |                                                                                     |                      |
| Entra con SPID                                                                                                  |                                                                                     |                      |
| TeamSystem ID sped                                                                                              |                                                                                     |                      |
| SIELTEI                                                                                                    |                                                                                     |                      |
| Poste ID 1220                                                                                                   |                                                                                     |                      |
| sped                                                                                                    |                                                                                     |                      |
| Namirial                                                                                                    | STUDENTI                                                                            | DOCENTI E PTA        |
| InfoCert ID                                                                                                    | > Hai bisogno d'aiuto?                                                              | Hai bisogno d'aiuto? |
| TIM id                                                                                                    | > Recupero Password                                                                 | » Recupero Password  |
| #etnalD                                                                                                    | ersità degli Studi di Urbino Carlo Bo – Via Aurelio Saffi, 2 – 61029 Urbino PU – IT |                      |
| -tep:da                                                                                                    |                                                                                     |                      |
| (D) InfoCamere                                                                                                  |                                                                                     |                      |
| SpidItalia                                                                                                    |                                                                                     |                      |
|                                                                                                    |                                                                                     |                      |
| Orebo.N(D                                                                                                    |                                                                                     |                      |
| Non hai SPID?                                                                                                   |                                                                                     |                      |
| the second second second second second second second second second second second second second second second se |                                                                                     |                      |

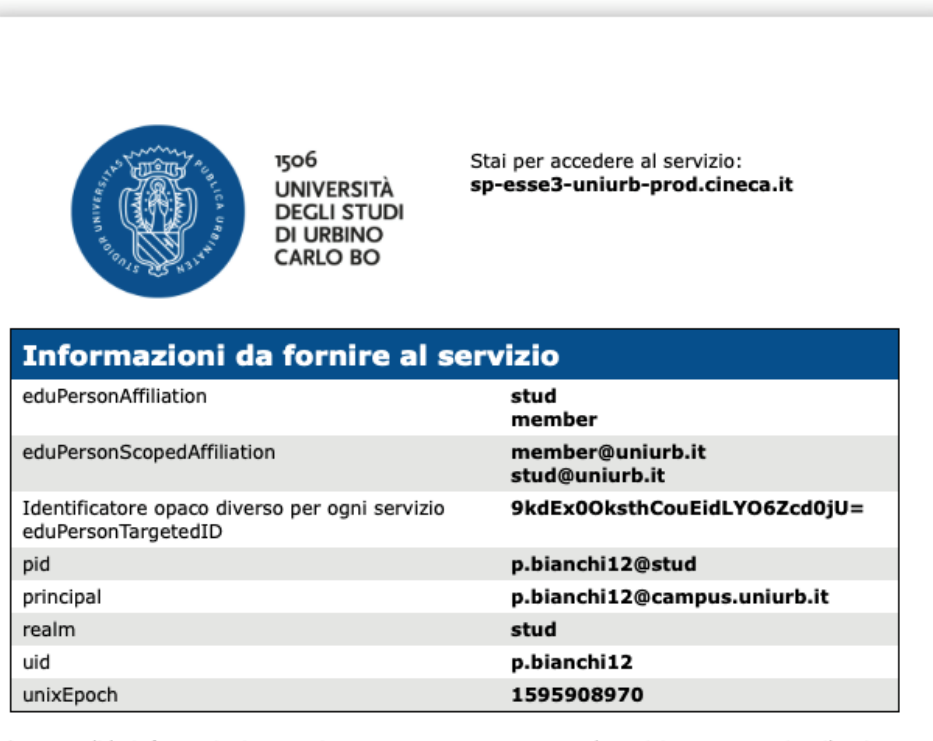

Se procedi le informazioni sopra riportate saranno trasmesse al servizio. Acconsenti a rilasciare queste informazioni al servizio ogni volta che accedi?

Seleziona la durata del consenso al rilascio informazioni:

Chiedimelo di nuovo al prossimo accesso

- · Acconsento solo per questa volta all'invio delle mie informazioni.
- Chiedimelo di nuovo se le informazioni da fornire a questo servizio cambiano
  - Per il futuro acconsento ad inviare automaticamente le stesse informazioni al servizio.
- Non chiedermelo di nuovo
  - Acconsento a rilasciare tutte le mie informazioni a qualunque servizio.

Questa impostazione può essere revocata in qualsiasi momento tramite la casella da spuntare sulla pagina di accesso.

Rifiuta Accetta

Una volta effettuato l'accesso all'Area Utenti Registrati, tramite il pulsante <**Test di Ammissione**> dal **Menu** in alto a destra, è possibile iniziare il processo per la presentazione della domanda di iscrizione al concorso, seguendo le indicazioni delle schermate successive.

#### Si ricorda che prima di iniziare la procedura di iscrizione al concorso è necessario compilare i moduli di autocertificazione all'indirizzo https://unimod.uniurb.it/modulistica-sostegno/

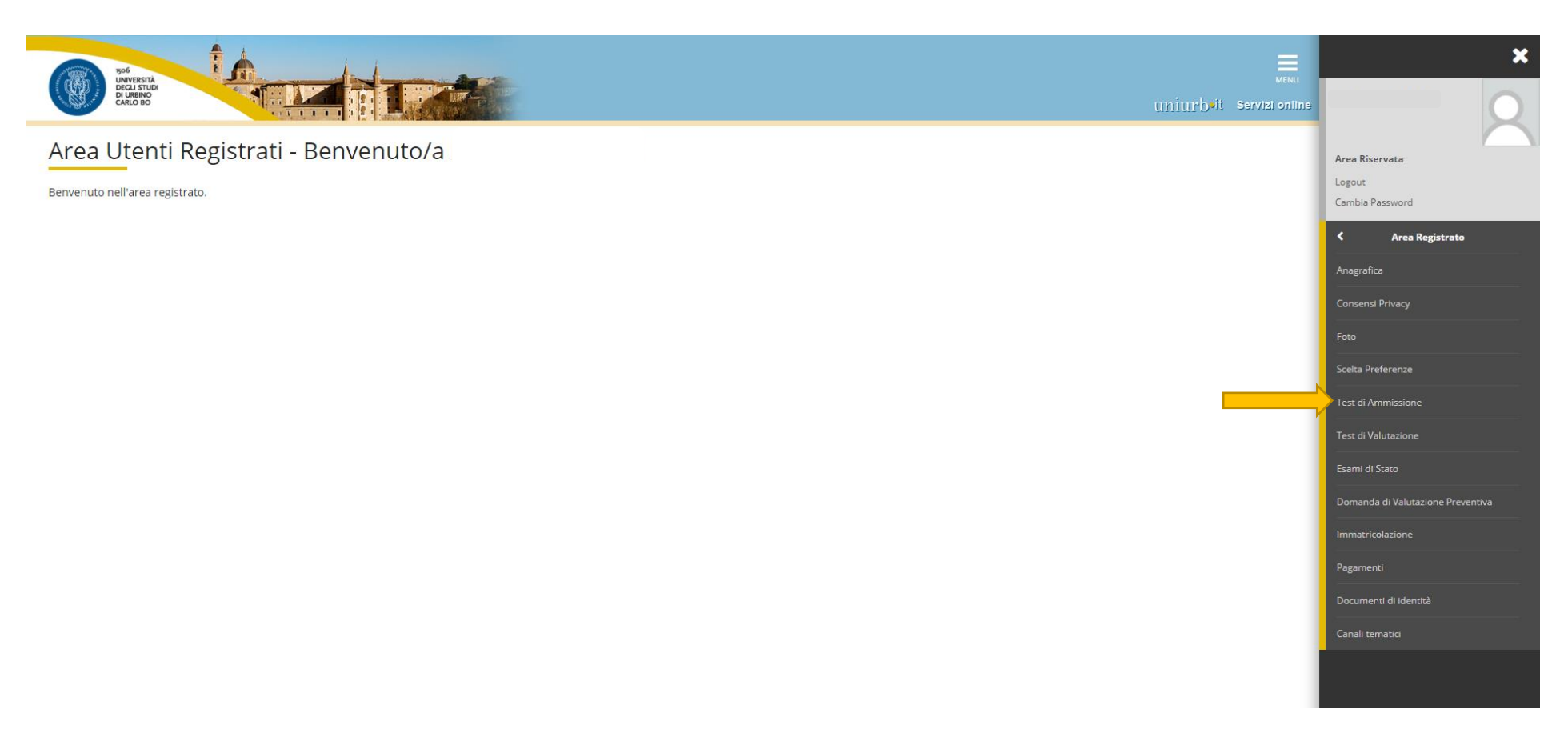

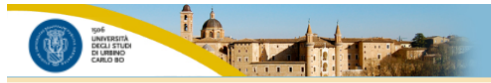

#### Iscrizione Concorsi

Attraverso le pagine seguenti sarà possibile effettuare l'iscrizione ad un concorso di ammissione.

| Attività                                                      | Sezione                                              | Info | Stato    | Legenda:                                                                   | 1              |
|---------------------------------------------------------------|------------------------------------------------------|------|----------|----------------------------------------------------------------------------|----------------|
| Scelta - Scelta del concorso                                  |                                                      | 0    | ×        | Informazioni                                                               | <b>`</b>       |
|                                                               | Scelta tipologia corso                               | ()   | 8        | Sezione in lavorazione o aperta                                            | Anagrafica     |
|                                                               | Selezione concorso                                   | ()   | P        | Sezione bloccata, si attiverà al completamento<br>delle sezioni precedenti | Consensi Pr    |
| Conf.anagr - Conferma dati anagrafici                         |                                                      | 0    | <b>P</b> | Sezione correttamente completata                                           | Foto           |
|                                                               | Conferma Dati Anagrafici                             | 0    | <b>P</b> |                                                                            | 1 Deceme       |
| C - Inserimento o modifica permesso di soggiorno              |                                                      | 0    | <b>P</b> |                                                                            |                |
|                                                               | Pagina elenco Permessi di Soggiorno presentati       | 0    | A        |                                                                            | Analisi Carrie |
| D - Inserimento o modifica documento di identità              |                                                      | 0    | Ĥ        |                                                                            | Conseguime     |
|                                                               | Pagina elenco Documenti di Identità presentati       | ()   | Ĥ        |                                                                            | Piano Carrie   |
| Conf.Iscr Conferma iscrizione al concorso                     |                                                      | 0    | Ĥ        |                                                                            | Domanda di     |
|                                                               | Preferenze                                           | 0    | <b>P</b> |                                                                            |                |
|                                                               | Preferenze percorso di studio                        | 0    | <b>P</b> |                                                                            | Domanda di     |
|                                                               | Preferenze sedi                                      | 0    | <b>P</b> |                                                                            | Immatricola    |
|                                                               | Preferenze lingue                                    | 0    | <b>.</b> |                                                                            | Test di Amm    |
|                                                               | Preferenze borse di studio                           | 0    | A        |                                                                            | Test di Valut  |
|                                                               | Scelta categoria amministrativa ed ausili invalidità | 0    | P        |                                                                            |                |
|                                                               | Conferma                                             | 0    | <u>.</u> |                                                                            | Esami di Stat  |
| F - Inserimento o modifica delle dichiarazioni di invalidità  |                                                      | 0    | <u>.</u> |                                                                            | Pagamenti      |
|                                                               | Pagina elenco Dichiarazioni di Invalidità presentate | 0    | A        |                                                                            | Certificati    |
| Titoli acc - Titoli di accesso                                |                                                      | 0    | Ĥ        |                                                                            | Canalitemat    |
|                                                               | Dettaglio Titoli di Accesso                          | 0    | <b>P</b> |                                                                            |                |
| Tit.Valut - Dichiarazione eventuali titoli di valutazione     |                                                      | 0    | <b>P</b> |                                                                            | Bandi          |
|                                                               | Dettaglio titoli e documenti per la valutazione      | 0    | A        |                                                                            | Documenti o    |
| I - Azione per la scelta del turno di svolgimento della prova |                                                      | 0    | <b>A</b> |                                                                            | Dichiarazion   |
|                                                               | Selezione della prova con turno                      | 0    |          |                                                                            | Allegaticarri  |
| Chiusura - Chiusura processo                                  |                                                      | 0    |          |                                                                            |                |
|                                                               | Conferma esplicita                                   | 0    |          |                                                                            | Titoli di stud |
|                                                               | Conferma                                             | 0    | <b>P</b> |                                                                            | Domanda di     |

×

Area Riservata Logout

Area Studente

Iscrizione Concor

## Selezionare la tipologia <CORSO DI SPECIALIZZAZIONE> e cliccare sul tasto <Avanti>

|                                                                                                    | Menu<br>Utriturbait Servizi online                       | ×                                                                                                    |
|----------------------------------------------------------------------------------------------------|----------------------------------------------------------|----------------------------------------------------------------------------------------------------|
| <complex-block><complex-block><complex-block><complex-block><complex-block><complex-block><complex-block><complex-block><form><form><form><form><form></form></form></form></form></form></complex-block></complex-block></complex-block></complex-block></complex-block></complex-block></complex-block></complex-block> | Legenda<br>★ Legenda<br>★ Dato obbligatorio<br>Checklist | Aras Riservata<br>Logost<br>Cambio Sassovord<br>Anagrafica<br>Consensi Privacy<br>Peto<br>Consensi Privacy<br>Peto<br>Consensi Privacy<br>Peto<br>Consensi Privacy<br>Peto<br>Consensi Privacy<br>Peto<br>Consensi Privacy<br>Peto<br>Consensi Privacy<br>Peto<br>Consensi Privacy<br>Peto<br>Consensi Privacy<br>Peto<br>Consensi Privacy<br>Peto<br>Peto<br>Pe |
|                                                                                                    |                                                          | Domanda di sospensione carriera                                                                                                    |

### Si ricorda che prima di iniziare la procedura di iscrizione al concorso è necessario compilare i moduli di autocertificazione tramite il sistema di modulistica UNIMOD all'indirizzo https://unimod.uniurb.it/modulistica-sostegno/

Accedendo al sistema di modulistica UNIMOD tramite il link si esce dalla domanda di ammissione al test.

Completata la compilazione e il salvataggio dei moduli sul proprio dispositivo, è necessario accedere nuovamente all'Area Riservata di Esse3 (dal link

https://uniurb.esse3.cineca.it/Home.do) e cliccare nuovamente su <Test di Ammissione> dal Menu in alto a destra, e successivamente cliccare su <Completa il processo selezionato>.

Selezionare il Concorso\* scegliendo un solo grado di scuola tra quelli indicati (infanzia o primaria o I° grado o II° grado).

#### 🎽 Nel caso di iscrizione a più gradi di scuola la procedura descritta in queste pagine dovrà essere ripetuta per ciascuno di essi

|                                         | PPG<br>UNIVERSITÀ<br>DECLISTURI<br>CANLO BO                                                                                                    | uniurbeit Servizioniine                                | ×                                               |
|-----------------------------------------|----------------------------------------------------------------------------------------------------|--------------------------------------------------------|-------------------------------------------------|
|                                         | Scelta Tipo Concorso Conf.anagr Anagr >>                                                                                                    |                                                        | Area Riservata                                  |
|                                         | Lista concorsi                                                                                                    | <ul> <li>Legenda</li> <li>Dato obbligatorio</li> </ul> | Logout<br>Cambia Password                       |
|                                         | <ul> <li>Prima di iniziare la procedura di iscrizione al concorso e necessario compilare i moduli di autocertificazione, come di seguito specificati:</li> <li>Modulo A obbligatorio per tutti: autocertificazione possesso requisiti di ammissione (art. 2 del Bando di concorso);</li> <li>Modulo B (opzionale, solo in caso di possesso del servizio); autocertificazione servizi di insegnamento sul sostegno;</li> <li>Modulo C (opzionale, solo in caso di richiesta); modulo richiesta di supporto e ausili specifici del esonero disabilità;</li> <li>Modulo D (onzionale, solo in caso di possesso dei titoli valutabili); autocertificazione itioli valutabili (art. 7 del Bando di concorso);</li> </ul> | Checklist                                              | Area Studente Anagrafica Consensi Privacy       |
|                                         | Al termine della compilazione il sistema invia alla casella di posta elettronica indicata dal candidato in ESSE3 un messaggio di conferma di avvenuta acquisizione di ciascun modulo compilato, con allegata<br>la relativa copia.                                                                                                    |                                                        | Foto                                            |
|                                         | I moduli compilati e ricevuti al proprio indirizzo email devono essere salvati nel proprio dispositivo e successivamente allegati durante la procedura di iscrizione quando richiesto.<br>La compilazione dei moduli deve essere effettuata attraverso il portale unimod.uniurb.it al seguente indirizzo <u>https://unimod.uniurb.it/</u>                                                                                                    |                                                        | Libretto<br>Analisi Carriera                    |
|                                         | Concorso* O ATTIVITA' DI SOSTEGNO DIDATTICO AGLI ALUNNI CON DISABILITA' SCUOLA IIº GRADO                                                                                                    |                                                        | Conseguimento Titolo                            |
| Selezionare<br>la tipologia di          | Concorso*       O ATTIVITA' DI SOSTEGNO DIDATTICO AGLI ALUNNI CON DISABILITA' SCUOLA INFANZIA         Concorso*       O ATTIVITA' DI SOSTEGNO DIDATTICO AGLI ALUNNI CON DISABILITA' SCUOLA IO GRADO                                                                                                    |                                                        | Piano Carriera<br>Domanda di Passaggio di Corso |
| concorso<br>e <b>cliccare</b> sul tasto | Concorso* O ATTIVITA' DI SOSTEGNO DIDATTICO AGLI ALUNNI CON DISABILITA' SCUOLA PRIMARIA                                                                                                    |                                                        | Domanda di trasferimento                        |
| <avanti></avanti>                       | Indietr                                                                                                    |                                                        | Test di Ammissione                              |
|                                         |                                                                                                    |                                                        | Test di Valutazione<br>Fsami di Stato           |
|                                         |                                                                                                    |                                                        | Pagamenti                                       |
|                                         | Home                                                                                                    |                                                        | Certificati<br>Canali tematici                  |

|                            | Versetter States                                                                                                    |                                                      | MENU                     | ×                                            |
|----------------------------|----------------------------------------------------------------------------------------------------|------------------------------------------------------|--------------------------|----------------------------------------------|
|                            | 🖄 «« Concorso Conf.anagr Anagr. C 1 »>                                                                                                    |                                                      |                          | Area Riservata                               |
|                            | Dati Anagrafici                                                                                                    |                                                      | Legenda Ato obbligatorio | Logout<br>Cambia Password                    |
| Cliccare                   | In questa pagina vengono visualizzate le informazioni anagrafiche, residenza e domicilio. Cliccando sulla voce Modifica, delle va<br><b>Residenza</b>                                                                                                    | rie sezioni informative, si possono cambiare i dati. | Checklist                | Area Studente                                |
| su < <b>Conferma</b> >     | Nazione                                                                                                    | ITALIA                                               |                          | Anagratica<br>Consensi Privacy               |
| o <b>modificare</b> i dati | Provincia<br>Comune/Città                                                                                                    | Pesaro e Urbino (PU) Urbino                          |                          | Foto                                         |
| se necessario              | CAP<br>Frazione                                                                                                    | 61029                                                |                          | Libretto                                     |
|                            | Indirizzo Nº Civico                                                                                                    | via saffi<br>2                                       |                          | Analisi Carriera<br>Conseguimento Titolo     |
| Segnalati.                 | Telefono<br>Domicilio coincide con residenza                                                                                                    | 333333333333<br>Si                                   |                          | Piano Carriera                               |
|                            | Modifica Dati di Residenza Utilizza il link per modificare i Dati di Residenza                                                                                                    |                                                      |                          | Domanda di Passaggio di Corso                |
|                            | •<br>Recapito Documenti                                                                                                    | Residenza                                            |                          | Domanda di trasterimento<br>Immatricolazione |
|                            | Email<br>Cellulare                                                                                                    | +39 33333333333                                      |                          | Test di Ammissione                           |
|                            | Dichiaro di aver ricevuto l'informativa ai sensi dell'articolo 13 del D. Lgs. 196/2003 e presto il mio consenso al<br>trattamento del miei dati personali da parte dell'Ateneo; inoltre presto il mio consenso ai sensi degli artt. 20, 23 e 26<br>del D. Lgs. 196/2003 per il trattamento dei miei dati sensibili. | Si<br>;                                              |                          | Test di Valutazione                          |
|                            | Acconsento alla comunicazione dei dati personali<br>Acconsento alla diffusione dei dati personali                                                                                                    | si<br>si                                             |                          | Esami di Stato<br>Pagamenti                  |
|                            | Modifica Recapiti Utilizza il link per modificare i Recapiti                                                                                                    |                                                      |                          | Certificati                                  |
|                            | Dati Domanda Segreta                                                                                                    | rane                                                 |                          | Canali tematici                              |
|                            | Risposta                                                                                                    | bello                                                |                          | Bandi<br>                                    |
|                            | Modifica Domanda Segreta Utilizza il link per modificare i Dati relativi alla Domanda Segreta Indiete Conferma                                                                                                    |                                                      |                          | Dichiarazione Invalidità                     |
|                            |                                                                                                    |                                                      |                          | Allegati carriera                            |

## In caso di cittadini extracomunitari è necessario inserire i dati relativi ai Permessi di Soggiorno

| VANVERSTA<br>UNIVERSTA<br>D UNINO<br>CAND BO                                                                                                    |                                                       | ×                                           |
|----------------------------------------------------------------------------------------------------|-------------------------------------------------------|---------------------------------------------|
| A reading in the second second sec | Legenda<br>Checklist<br>Modifica<br>Valido<br>Scaduto | Area Riservata<br>Logout<br>Cambia Password |
| Home                                                                                                    |                                                       | Certificati<br>Canali tematici              |

Se non risultano inseriti documenti di identità, cliccare su < Inserisci nuovo documento di identità > e seguire i passaggi successivi.

Se è già presente un documento di identità precedentemente inserito, il sistema mostra i dati di riepilogo (Tipologia, Numero, Ente Rilascio, Data Rilascio, etc.). In tal caso, cliccare su < Prosegui>.

| Sof Davestra                                   | uniurbeit Servizi online | ×                             |
|------------------------------------------------|--------------------------|-------------------------------|
| [] << 1 D 1 Conf.lscr. 1 >>                    |                          | Area Riservata                |
| Documenti di identità                          |                          | Logout<br>Cambia Password     |
| 🕥 Non risultano inseriti documenti di identità |                          | Area Studente                 |
| Inserisci nuovo documento di identità          |                          | Anagrafica                    |
| Indietro Prosegui                              |                          | Consensi Privacy              |
|                                                |                          | Foto                          |
|                                                |                          | Libretto                      |
|                                                |                          | Analisi Carriera              |
|                                                |                          | Conseguimento Titolo          |
|                                                |                          | Piano Carriera                |
|                                                |                          | Domanda di Passaggio di Corso |
|                                                |                          | Domanda di trasferimento      |
|                                                |                          | Immatricolazione              |
|                                                |                          | Test di Ammissione            |
|                                                |                          | Test di Valutazione           |
|                                                |                          | Esami di Stato                |
|                                                |                          | Pagamenti                     |
| Home                                           |                          | Certificati                   |
|                                                |                          | Canali tematici               |

## Compilare i campi richiesti, e procedere cliccando su <Avanti>

| Potential and the second second secon |                                                                             | uniurb-it servizi online      | ×                                               |
|----------------------------------------------------------------------------------------------------|-----------------------------------------------------------------------------|-------------------------------|-------------------------------------------------|
| Documenti di identità<br>In questa pagina viene visualizzato                                                                                                    | il modulo per l'inserimento o la modifica dei dati del documento d'identità | Legenda     Dato obbligatorio | Area Riservata<br>Logout<br>Cambia Password     |
| Documento d'identità Tipo documento*                                                                                                    | Carta Identità                                                              |                               | < Area Studente                                 |
| Numero*<br>Rilasciato da                                                                                                    | A9999B<br>comune Urbino                                                     |                               | Anagratica<br>Consensi Privacy                  |
| Data Rilascio*                                                                                                    | 13/04/2017 🗮                                                                |                               | Foto<br>Libretto                                |
| Data Scadenza Validità*                                                                                                    | 14/04/2027 🗃                                                                |                               | Analisi Carriera<br>Conseguimento Titolo        |
| Indietr                                                                                                    |                                                                             |                               | Piano Carriera<br>Domanda di Passaggio di Corso |
|                                                                                                    |                                                                             |                               | Domanda di trasferimento                        |
|                                                                                                    |                                                                             |                               | Test di Ammissione                              |
|                                                                                                    |                                                                             |                               | Test di Valutazione<br>Esami di Stato           |
| Home                                                                                                    |                                                                             | _                             | Pagamenti<br>Certificati                        |
|                                                                                                    |                                                                             |                               | Canali tematici                                 |

#### Riepilogo dettagli del documento di identità

#### Cliccare su <Avanti>

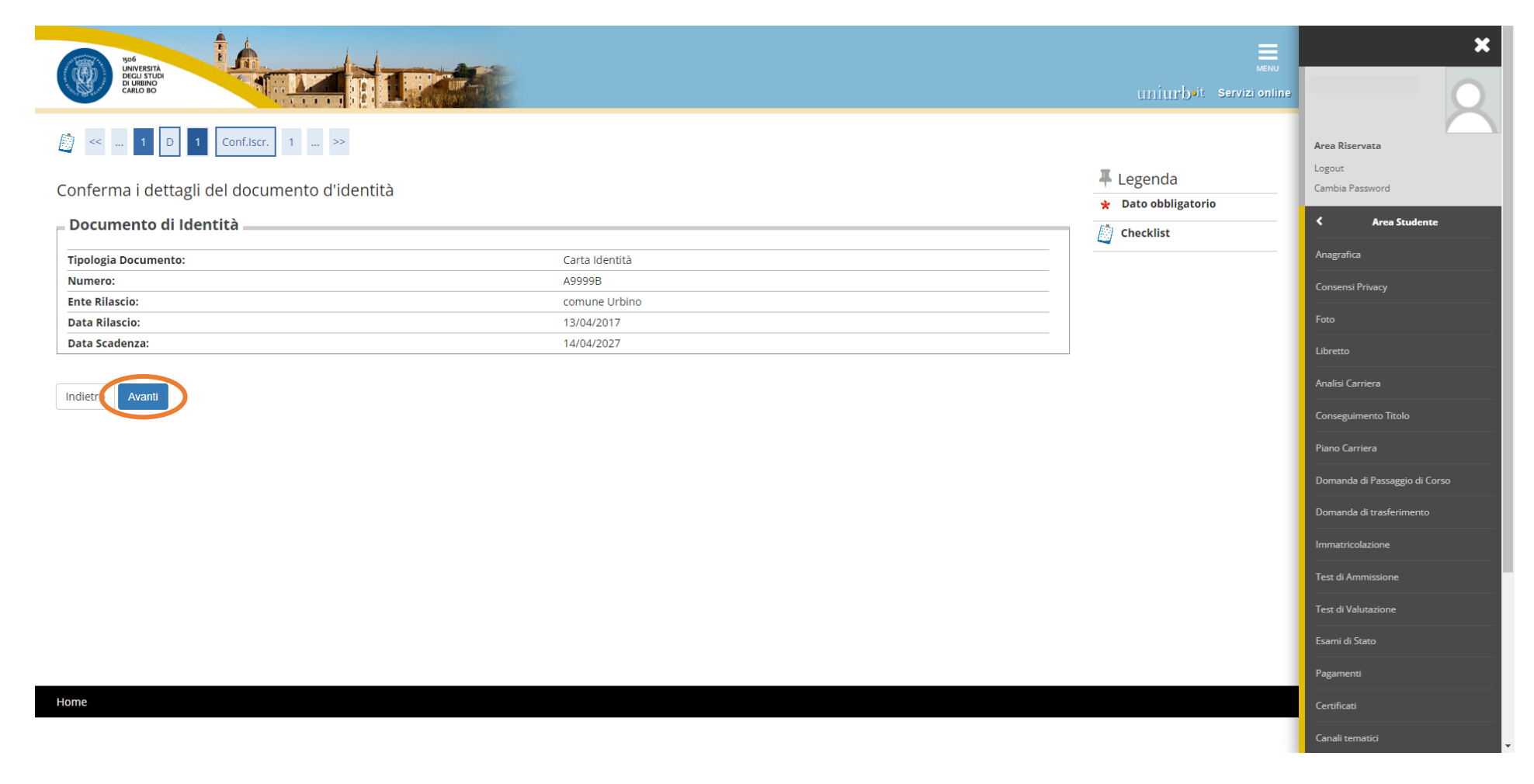

Allegare la copia del documento di identità precedentemente inserito, cliccando su < Inserisci Allegato>

| Pod<br>UNIVERSITÀ<br>DECENTRA<br>ELANO DO                                                                                           |                             |            |                  |                              | мени<br>uniurb•it Servizi online                                                   | :                                                                             |
|----------------------------------------------------------------------------------------------------|-----------------------------|------------|------------------|------------------------------|------------------------------------------------------------------------------------|-------------------------------------------------------------------------------|
| <ul> <li>Conf.Iscr. 1 &gt;&gt;</li> <li>D 1 Conf.Iscr. 1 &gt;&gt;</li> <li>Documento di Identità</li> <li>Lista allegati</li> </ul> |                             |            |                  |                              | <ul> <li>Legenda</li> <li>checklist</li> <li>Upload Allegati effettuato</li> </ul> | Area Riservata<br>Logout<br>Cambia Password<br>Cambia Password                |
| Tipologia di allegato Documento d'identità                                                                                          | <b>N. Allegati Max</b><br>1 | Stato<br>© | N. Allegati<br>0 | Azioni<br>Inserisci Allegato | Upload Allegati obbligatorio     Upload Allegati non     obbligatorio              | Consensi Privacy<br>Foto                                                      |
| Indietro                                                                                                    |                             |            |                  |                              | Modifica                                                                           | Libretto<br>Analisi Carriera                                                  |
|                                                                                                    |                             |            |                  |                              | Informazione                                                                       | Conseguimento Titolo<br>Piano Carriera                                        |
|                                                                                                    |                             |            |                  |                              |                                                                                    | Domanda di Passaggio di Corso<br>Domanda di trasferimento<br>Immatricolazione |
|                                                                                                    |                             |            |                  |                              |                                                                                    | Test di Ammissione<br>Test di Valutazione                                     |
|                                                                                                    |                             |            |                  |                              |                                                                                    | Esami di Stato Pagamenti                                                      |
| Home                                                                                                    |                             |            |                  |                              |                                                                                    | Certificati<br>Canali tematici                                                |

## Allegare il documento cliccando su <Scegli il file> Compilare i quadri obbligatori Titolo\* e Descrizione\*

| 506<br>UNIVERSITÀ<br>DI URINO<br>CARLO BO |                                                      |                             | uniurb-it Servizi online         | ×                                               |
|-------------------------------------------|------------------------------------------------------|-----------------------------|----------------------------------|-------------------------------------------------|
| Allegato al Documento                     | onf.lscr. 1 >><br>di Identità                        |                             | ∓ Legenda<br>★ Dato obbligatorio | Area Riservata<br>Logout<br>Cambia Password     |
| Indicare i dati del documento alleg       | ato.<br>À                                            |                             | Decklist                         | Area Studente  Anagrafica                       |
| Tipologia Documento:<br>Numero:           |                                                      | Carta Identità<br>A99998    |                                  | Consensi Privacy                                |
| Ente Rilascio:<br>Data Rilascio:          |                                                      | comune Urbino<br>13/04/2017 |                                  | Foto<br>                                        |
| Data Scadenza:                            |                                                      | 14/04/2027                  |                                  | Analisi Carriera                                |
| Dettaglio documento                       | Documento di Identità                                |                             |                                  | Conseguimento Titolo                            |
| Descrizione:*                             | Documento di Identità                                |                             |                                  | Piano Carriera<br>Domanda di Passaggio di Corso |
|                                           |                                                      |                             |                                  | Domanda di trasferimento                        |
| Allegato:*                                | Scegli il file CorsiAdAccessoProgrammato20152016.pdf |                             |                                  | Immatricolazione<br>Test di Ammissione          |
|                                           | (Le estension supportate sonopui, .pui/A, .jpg)      |                             |                                  | Test di Valutazione                             |
| Indietro Avanti                           |                                                      |                             |                                  | Esami di Stato                                  |
|                                           |                                                      |                             |                                  | Pagamenti                                       |
|                                           |                                                      |                             |                                  | Certificati                                     |

| 50 <sup>6</sup><br>UNIVERSITA<br>DI URINO<br>CARLO BO                                            |                 |            |                  |        | Uniurbait Servizi online                                                            | ×                                                                      |
|--------------------------------------------------------------------------------------------------|-----------------|------------|------------------|--------|-------------------------------------------------------------------------------------|------------------------------------------------------------------------|
| <ul> <li>Conf.Iscr. 1 &gt;&gt;</li> <li>Documento di Identità</li> <li>Lista allegati</li> </ul> |                 |            |                  |        | <ul> <li>Legenda</li> <li>Checklist</li> <li>Upload Allegati effettuato</li> </ul>  | Area Riservata<br>Logout<br>Cambia Password<br>Area Studente           |
| Tipologia di allegato<br>Documento d'identità                                                    | N. Allegati Max | Stato<br>© | N. Allegati<br>1 | Azioni | Upload Allegati obbligatorio     Upload Allegati non     obbligatorio     Dettaglio | Anagrafica<br>Consensi Privacy<br>Foto                                 |
| Indietro Avanti                                                                                  |                 | 1          |                  |        | Modifica                                                                            | Libretto<br>Analisi Carriera<br>Conseguimento Titolo<br>Piano Carriera |

| 1506<br>UNIVERSITÀ<br>DECUSTUDI<br>DI URBINO<br>CARLO BO |               |               | 1.            |               |       |                |              |                   |        | umiurb-it Servizi online |                                             |
|----------------------------------------------------------|---------------|---------------|---------------|---------------|-------|----------------|--------------|-------------------|--------|--------------------------|---------------------------------------------|
| Documenti di ider                                        | 1 Conf.Iscr.  | 1 >>          |               |               |       |                |              |                   |        | Legenda                  | Area Riservata<br>Logout<br>Cambia Password |
| Tipologia Documento                                      | Numero        | Ente Rilascio | Data Rilascio | Data Scadenza | Stato | Nazione emiss. | Città emiss. | Presenza allegati | Azioni | o Documento Valido       |                                             |
| Carta Identità                                           | A9999B        | comune Urbino | 13/04/2017    | 14/04/2027    | ۲     |                |              | Si                | 9      | o Documento Scaduto      | Anagrafica                                  |
|                                                          |               |               |               | 1             |       |                |              |                   |        | Q Dettaglio documento    | Consensi Privacy                            |
| Inserisci nuovo documento                                | o di identità |               |               |               |       |                |              |                   |        | (iii) Cancella documento | Foto                                        |
| Indietro Prosegui                                        |               |               |               |               |       |                |              |                   |        |                          | Libretto                                    |
|                                                          |               |               |               |               |       |                |              |                   |        |                          |                                             |

Ai fini della richiesta di supporto e ausili specifici per i candidati con disabilità, le scelte effettuate in questa schermata devono essere obbligatoriamente indicate nel modulo C (compilato all'indirizzo <u>https://unimod.uniurb.it/modulistica-sostegno/</u>).

| por portection portection of the portection of the portection of t | uniurb it servizi online | ×                                           |
|----------------------------------------------------------------------------------------------------|--------------------------|---------------------------------------------|
| <ul> <li>Scelta categoria amministrativa ed ausili di invalidità</li> </ul>                                                                                                    | ∓ Legenda                | Area Riservata<br>Logout<br>Cambia Password |
| Scegliere la propria categoria amministrativa, valida per lo svolgimento del concorso di ammissione al quale ci si sta iscrivendo, ed eventualmente richiedere ausilio per invalidità. Ausilio allo svolgimento delle prove Richiedo l'ausilio per lo svolgimento della prova (L. 104/92 e succ. modifiche)                                                                                                    | * Dato obbligatorio      | Area Studente Anagrafica                    |
| O Si  No Indietro Avanti                                                                                                    |                          | Consensi Privacy<br>Foto<br>Libretto        |

### Schermata di Conferma iscrizione concorso

## Cliccare su <Conferma e prosegui>

| SPORTER STATE STATE STAT | uniurbeit Servizi onlir                                                                                                    |                                                            |
|----------------------------------------------------------------------------------------------------|----------------------------------------------------------------------------------------------------|------------------------------------------------------------|
| Conferma iscrizione concorso                                                                                                    |                                                                                                    | Area Riservata<br>Logout<br>Cambia Password                |
| erificare le informazioni relative alle scelte effettuate nelle pagine precedenti.                                                                                                    |                                                                                                    | < Area Studente                                            |
| Concorso                                                                                                    |                                                                                                    | Anagrafica                                                 |
| Tipologia titolo di studio                                                                                                    | Specializzazione di attività di Sostegno                                                                                                    | Consensi Privacy                                           |
| Tipologia di corso                                                                                                    | CORSO DI SPECIALIZZAZIONE                                                                                                    | Ecto                                                       |
| Descrizione                                                                                                    | ATTIVITA' DI SOSTEGNO DIDATTICO AGLI ALUNNI CON DISABILITA' SCUOLA INFANZIA                                                                                              |                                                            |
|                                                                                                    |                                                                                                    | Analisi Carriera<br>Conseguimento Titolo<br>Piano Carriera |
| Valido per                                                                                                    |                                                                                                    | Domanda di Passaggio di Corso                              |
| Dettaglio                                                                                                    | INFANZIA - PERCORSO DI FORMAZIONE PER IL CONSEGUIMENTO DELLA SPECIALIZZAZIONE PER LE ATTIVITA' DI<br>SOSTEGNO DIDATTICO AGLI ALUNNI CON DISABILITA' SCUOLA DELL'INFANZIA | Domanda di trasferimento                                   |
| Categoria amministrativa ed ausili di invalidità                                                                                                    |                                                                                                    | Immatricolazione                                           |
|                                                                                                    | No                                                                                                    | Test di Ammissione                                         |
|                                                                                                    | 190                                                                                                    | Test di Valutazione                                        |
| naietro Conterma e prosegui                                                                                                    |                                                                                                    | Esami di Stato                                             |
|                                                                                                    |                                                                                                    | Pagamenti                                                  |
| me                                                                                                    |                                                                                                    | Certificati                                                |
|                                                                                                    |                                                                                                    | Canali tematici                                            |

Inserire i titoli di studio richiesti tra le opzioni a scelta, cliccando su <Inserisci> e seguire i passaggi successivi.

Al termine della compilazione di tutte le schermate relative ai titoli, le azioni risultano eseguite dalla presenza del pallino verde nello < Stato Titolo>.

|                 | Università di UNIURB × +                                                           |                                                                                                    |                 |                                                   |                             |                |                                  | -              | o > |
|-----------------|------------------------------------------------------------------------------------|----------------------------------------------------------------------------------------------------|-----------------|---------------------------------------------------|-----------------------------|----------------|----------------------------------|----------------|-----|
| $\leftarrow$    | $\rightarrow$ C                                                                    |                                                                                                    |                 |                                                   |                             | $A^{h} = Q$    | ta t≞                            | Ē              | •   |
| Y               |                                                                                    |                                                                                                    |                 |                                                   | uniurb <sup>sit</sup> (     | servizi online |                                  |                | ×   |
| <u> </u>        | Conferma Titoli acc Dettaglio Tit.Valut 1 >>                                       |                                                                                                    |                 |                                                   | _                           |                |                                  |                |     |
| Dettag          | lio titoli richiesti                                                               |                                                                                                    |                 |                                                   | Legenda                     |                |                                  |                |     |
| Per prose       | guire è necessario dichiarare i titoli di studio. Per primi vengono mostrati i tit | oli di studio obbligatori, mentre le varie opzioni mostrano titoli che sono alternativi fra loro. Nelle pagine seguenti verranno chiesti i dat                                                                                                    | relativi ai t   | itoli di studio conseguiti negli anni precedenti. | Completato                  |                | Area Riservat                    | a              |     |
| - Titoli        | di Studio Alternativi                                                              |                                                                                                    |                 |                                                   | Von Completato              |                | Cambia Passw                     | ord            |     |
| A Per           | proseguire è necessario completare l'inserimento di tutti i titoli di studio di a  | imeno un blocco opzionale. Le varie opzioni mostrano titoli che sono alternativi fra loro:                                                                                                    |                 |                                                   | Titolo dichiarato           |                | < /                              | Area Studente  |     |
| Opzion          | 1e 1:                                                                              |                                                                                                    |                 |                                                   | Titolo obbligatorio         |                | Anagrafica                       |                |     |
| Stato<br>blocco | Titolo                                                                             | Note                                                                                                    | Stato<br>Titolo | Azioni                                            | Titolo non obbligatorio     |                | Consensi Priva                   | ю              |     |
| <b>~</b>        | Titolo di Scuola Superiore                                                         | Diploma magistrale conseguito entro l'Anno Scolastico 2001/2002 - Diploma sperimentale ad indirizzo Psicopedagogico conseguito<br>presso gli istituti magistrali entro l'Anno Scolastico 2001/2002 - Diploma sperimentale ad indirizzo Linguistico conseguito presso gli | •               | 🕞 🔞 💁                                             | Visualizza dettaglio titolo |                | Foto                             |                |     |
|                 |                                                                                    | istituti magistrali entro l'Anno Scolastico 2001/2002 - Titolo di Abilitazione all'Insegnamento (Concorsi Abilitanti, Concorsi Riservati,<br>Abilitazione riservata ecc.)                                                                                                |                 |                                                   | Cancella titolo             |                | Libretto                         |                |     |
|                 |                                                                                    |                                                                                                    |                 |                                                   | 47<br>47                    |                | Analisi Carrier                  |                |     |
| Opzion          | ne 2:                                                                              |                                                                                                    |                 |                                                   |                             |                | Conseguiment                     | to Titolo      |     |
| Stato<br>blocco | Titolo                                                                             | Note                                                                                                    | Stato<br>Titolo | Azioni                                            |                             |                | Piano Carriera                   |                |     |
| 1               | Titolo di Scuola Superiore                                                         | Titolo di Scuola Superiore - Titolo di abilitazione all'insegnamento conseguito presso i corsi di Laurea Vecchio Ordinamento in<br>Scienze della Formazione Primaria                                                                                                    | •               | 🗩 🔞 💁                                             |                             |                | Domanda di P                     | assaggio di Co |     |
|                 |                                                                                    |                                                                                                    |                 |                                                   |                             |                | Domanda di ti                    | asferimento    |     |
|                 | Laurea                                                                             | Titolo di Scuola Superiore - Titolo di abilitazione all'insegnamento conseguito presso i corsi di Laurea Vecchio Ordinamento in<br>Scienze della Formazione Primaria                                                                                                    | 0               | Inserisci                                         |                             |                | Immatricolazio                   |                |     |
| Opzion          | no 2'                                                                              |                                                                                                    |                 |                                                   |                             |                | Test di Ammis<br>Test di Valutaz | sione          |     |
| General         |                                                                                    |                                                                                                    | Chanta          |                                                   |                             |                | Esami di Stato                   |                |     |
| blocco          | Titolo                                                                             | Note                                                                                                    | Titolo          | Azioni                                            |                             |                | Pagamenti                        |                |     |
| V               | Titolo di Scuola Superiore                                                         | Titolo di Scuola Superiore - Laurea Magistrale LM-85 BIS                                                                                                    | 8               | 🕞 🍈 옼                                             |                             |                | Certificati                      |                |     |
|                 | Laurea Magistrale                                                                  | Titolo di Scuola Superiore - Laurea Magistrale LM-85 BIS                                                                                                    | •               | Inserisci                                         |                             |                | Canali ternatio                  |                |     |
|                 |                                                                                    | Dettagli ammessi:                                                                                                    |                 |                                                   |                             |                | Bandi                            |                |     |
|                 |                                                                                    | LM-85 BIS - Scienze della formazione primaria                                                                                                    |                 |                                                   |                             |                | Documenti di                     | identità       |     |
| Opzion          | i<br>ne 4:                                                                         | 1                                                                                                    |                 |                                                   |                             |                | Dichiarazione                    | Invalidità     |     |
| Stato           | Titolo                                                                             | Nore                                                                                                    | Stato           | Azioni                                            |                             |                | Allegati carrier                 |                |     |
| DIOCCO          | Titolo straniero                                                                   | Allegare in fase di iscrizione al concorso il Decreto di riconoscimento del MIUR del titolo abilitante estero.                                                                                                    | 01011           | Inserisci                                         |                             |                | Titoli di studio                 |                |     |
| -               |                                                                                    |                                                                                                    |                 |                                                   |                             |                | Domanda di d                     |                |     |
|                 |                                                                                    |                                                                                                    |                 |                                                   |                             |                | Domanda di s                     | ospensione ca  |     |

In questa schermata sono indicati i documenti da allegare alla domanda di iscrizione:

- i moduli precedentemente compilati all'indirizzo <u>https://unimod.uniurb.it/modulistica-sostegno/</u> (Modulo A obbligatorio, Moduli B-C-D opzionali)
- > la **documentazione** richiesta nei moduli (Allegati relativi ai moduli A-B-C-D).
- **1** Il sistema non completa la procedura se non viene caricato almeno il **modulo A** che è **obbligatorio**.
- **\** Ripetere la procedura per tutti gli allegati da caricare.

| 196 UNIVERSITÀ                                                                                                    |     |     | MENU                             | ×                             |
|----------------------------------------------------------------------------------------------------|-----|-----|----------------------------------|-------------------------------|
| Di Libilitio                                                                                                    |     |     | uniurboit Servizi online         |                               |
| [i] << Dettaglio Tit.Valut 1 H 1 >>                                                                                                    |     |     |                                  | Area Riservata                |
| Gestione titoli e documenti per la valutazione                                                                                                    |     |     | ∓ Legenda<br>★ Dato obbligatorio | Logout<br>Cambia Password     |
| Dichiarare titoli e documenti utili alla valutazione.<br>Il concorso scelto prevede le seguenti tipologie di documenti e/o titoli che concorrono alla valutazione della graduatoria: |     |     | Checklist                        | Area Studente Anagrafica      |
| Tipo titolo                                                                                                    | Min | Мах | Modifica                         | Consensi Privacy              |
| Abilitazione all'insegnamento                                                                                                    | 0   | 3   | 6 Elimina                        | Foto                          |
| Modulo A - Autocert.requisito di accesso                                                                                                    | 1   | 3   |                                  |                               |
| Modulo B - Autocert. titoli servizio                                                                                                    | 0   | 3   |                                  | Libretto                      |
| Modulo D - Autocert. titoli valutabili                                                                                                    | 0   | 3   |                                  | Analisi Carriera              |
| Modulo C - supp. e ausili spec. e disab.                                                                                                    | 0   | 3   |                                  | Conseguimento Titolo          |
| Titoli dichiarati                                                                                                    |     |     |                                  | Piano Carriera                |
| Non è stato inserito alcun documento e/o titolo di valutazione.                                                                                                    |     |     |                                  | Domanda di Passarrio di Corso |
| Vuoi allegare altri documenti e/o titoli alla domanda di ammissione?*                                                                                                    |     |     |                                  |                               |
| () Sì                                                                                                    |     |     |                                  | Domanda di trasferimento      |
| O N0                                                                                                    |     |     |                                  | Immatricolazione              |
|                                                                                                    |     |     |                                  | Test di Ammissione            |
|                                                                                                    |     |     |                                  | Test di Valutazione           |
|                                                                                                    |     |     |                                  | Esami di Stato                |
|                                                                                                    |     |     |                                  | Pagamenti                     |
| Home                                                                                                    |     |     |                                  | Certificati                   |
|                                                                                                    |     |     |                                  | Canali tematici               |

| 1506<br>UNIVERSITÀ<br>DECLI STUDI                                     |                                                                           |                       |                 |   |     | MENU                       | ×                             |  |
|-----------------------------------------------------------------------|---------------------------------------------------------------------------|-----------------------|-----------------|---|-----|----------------------------|-------------------------------|--|
| DI URBINO<br>CARLO BO                                                 |                                                                           |                       |                 |   |     | uniurbait - Servizi online |                               |  |
| 🔯 << Dettaglio Tit.Val                                                | ut 1 H 1 >>                                                               |                       | Area Riservata  |   |     |                            |                               |  |
| Dichiarazione titolo di v                                             | alutazione                                                                | Legenda               | Cambia Password |   |     |                            |                               |  |
| Indicare i dati del titolo o del docum                                | iento di valutazione.                                                     |                       | Area Studente   |   |     |                            |                               |  |
| Dettaglio titolo o documento                                          |                                                                           | Checklist             | Anagrafica      |   |     |                            |                               |  |
| Tipologia:*                                                           | Modulo A - Autocert.requisito di accesso                                  |                       |                 |   | ~   |                            | Consensi Privacv              |  |
| Titolo:*                                                              | allegato A                                                                |                       |                 |   |     |                            |                               |  |
| Descrizione:                                                          |                                                                           |                       |                 |   |     |                            |                               |  |
|                                                                       |                                                                           |                       |                 |   |     |                            | Libretto                      |  |
|                                                                       |                                                                           |                       |                 |   | 11  |                            | Analisi Carriera              |  |
| Allogato:*                                                            | +Seleziona file                                                           |                       |                 |   |     |                            | Conseguimento Titolo          |  |
| Allegato.*                                                            | CorsiAdAccessoProgrammato20152016.pdf                                     |                       |                 |   |     |                            | Piano Carriera                |  |
|                                                                       |                                                                           |                       |                 |   |     |                            | Domanda di Passaggio di Corso |  |
| Indietri Avanti                                                       |                                                                           |                       |                 |   |     |                            | Domanda di trasferimento      |  |
|                                                                       |                                                                           |                       |                 |   |     |                            |                               |  |
| 996<br>UNUVERSITÀ<br>DECLISITÀ<br>DI URBINO<br>CARLO BO               |                                                                           |                       |                 |   |     | uniurbeit Servizi online   |                               |  |
| 👔 << Dettaglio Tit.V                                                  | alut 1 H 1 >>                                                             |                       |                 |   |     |                            | Area Riservata                |  |
| Gestione titoli e docum                                               | nenti per la valutazione                                                  |                       |                 |   |     | 📮 Legenda                  | Logout<br>Cambia Password     |  |
| Dichiarare titoli e documenti utili a                                 | alla valutazione.                                                         |                       |                 |   |     | Dato obbligatorio          | Area Studente                 |  |
| Il concorso scelto prevede le                                         | seguenti tipologie di documenti e/o titoli che concorrono alla valutazion | ne della graduatoria: |                 |   |     | Checklist                  | Anagrafica                    |  |
| Tipo titolo                                                           |                                                                           | 0                     | Min             | Ν | 1av | Q Dettaglio                |                               |  |
| Abilitazione all'insegnamento                                         |                                                                           |                       | 0               | 3 |     | Modifica                   |                               |  |
| Modulo A - Autocert.requisito di a                                    | accesso                                                                   |                       | 1               | 3 | }   | 💓 Elimina                  | Foto                          |  |
| Modulo B - Autocert. titoli servizi                                   | 0                                                                         |                       | 0               | 3 | 1   |                            | Libretto                      |  |
| Modulo D - Autocert. titoli valutal                                   | bili                                                                      |                       | 0               | 3 | 5   |                            | Analisi Carriera              |  |
| Modulo C - supp. e ausili spec. e                                     | Modulo C - supp. e ausili spec. e disab. 0 3                              |                       |                 |   |     |                            | Conseguimento Titolo          |  |
| Titoli dichiarati                                                     |                                                                           |                       |                 |   |     |                            |                               |  |
| Tipologia                                                             |                                                                           | Titolo                | Azioni          | 1 |     |                            | Domanda di Passaggio di Corso |  |
| Modulo A - Autocert.requisito di a                                    | accesso                                                                   | allegato A            | 9               | 3 |     |                            | Domanda di trasferimento      |  |
| Vuoi allegare altri documenti e/o titoli alla domanda di ammissione?* |                                                                           |                       |                 |   |     |                            |                               |  |
|                                                                       |                                                                           |                       |                 |   |     |                            |                               |  |
|                                                                       |                                                                           |                       |                 |   |     |                            | Test di Valutazione           |  |
| Indietro Avanti                                                       |                                                                           |                       |                 |   |     |                            | Esami di Stato                |  |

Terminata la procedura di iscrizione, cliccare la voce < Pagamenti > per effettuare il versamento della tassa di concorso, tramite il sistema PagoPA.

Per ulteriori informazioni sul sistema PagoPA è disponibile la "Guida al pagamento della Contribuzione Studentesca con PagoPA" all'indirizzo <u>https://www.uniurb.it/studiaconnoi/studenti/contributi/pagopa</u>

| Deve Brand Brand B |                                                                             | <br>×                     |
|----------------------------------------------------------------------------------------------------|-----------------------------------------------------------------------------|---------------------------|
| Riepilogo iscrizione concorso                                                                                                    |                                                                             | Area Riservata            |
| Il processo di iscrizione al concorso è stato completato con successo.                                                                                                    |                                                                             | Logout<br>Cambia Password |
| Concorso di ammissione                                                                                                    |                                                                             | <br>Area Studente         |
| Descrizione                                                                                                    | ATTIVITA' DI SOSTEGNO DIDATTICO AGLI ALUNNI CON DISABILITA' SCUOLA INFANZIA | Annesie                   |
| Anno                                                                                                    | 2021/2022                                                                   | Anagratica                |
| Prematricola                                                                                                    | 3                                                                           | Consensi Privacy          |
| Valido por                                                                                                    |                                                                             | Foto                      |
|                                                                                                    |                                                                             | <br>Libretto              |
| Dettaglio                                                                                                    |                                                                             | <br>Analisi Carriera      |
| INFANZIA - PERCORSO DI FORMAZIONE PER IL CONSEGUIMENTO DELLA SPECIALIZZAZIONE PER LE ATTIVITA' DI                                                                                                    | SOSTEGNO DIDATTICO AGLI ALUNNI CON DISABILITA' SCUOLA DELL'INFANZIA         | <br>                      |
|                                                                                                    |                                                                             | Conseguimento Titolo      |
|                                                                                                    |                                                                             | Piano Carriera            |